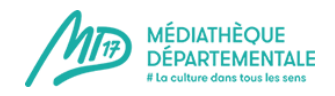

# Mode d'emploi

## Faire et gérer mes réservations

## Pour faire une réservation :

Je me connecte à mon compte en cliquant sur le pictogramme en haut à droite :

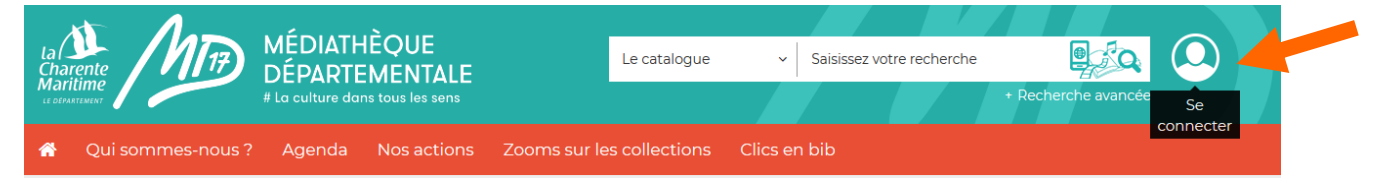

J'entre mes informations de connexion dans la partie « Bibliothécaire » :

| ublic                      | Bibliothécaire            |
|----------------------------|---------------------------|
| lon adresse email          | Mon numéro de carte       |
| Saisir votre adresse email |                           |
| 1on mot de passe           | Mon mot de passe          |
| Saisir votre mot de passe  | Saisir votre mot de passe |
| CONNEXION                  | CONNEXION                 |
| lot de passe oublié        | Mot de passe oublié       |

Lorsque la flèche à côté du pictogramme « bonhomme » s'affiche, je suis bien connecté.e et je peux faire des réservations pour mon compte bibliothèque.

Je fais une recherche catalogue (voir fiche : « faire une recherche catalogue »)

Je peux ensuite réserver de plusieurs façons.

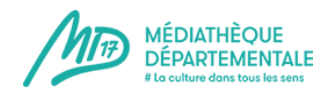

1) Depuis les résultats de recherche, je dispose du bouton « réserver » sur chaque aperçu de notice :

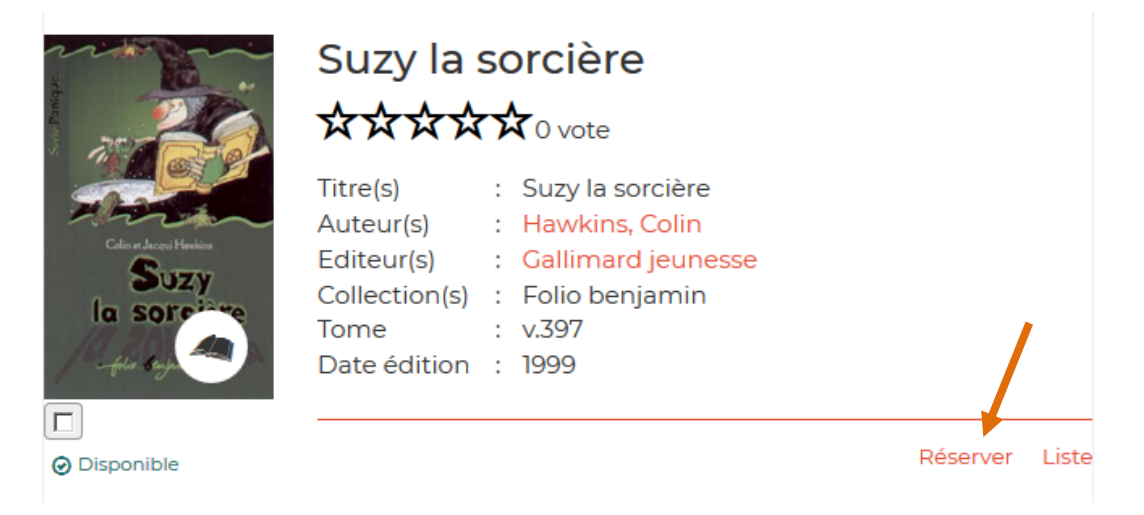

2) Depuis les résultats de recherche, je peux cocher plusieurs notices et cliquer sur le bouton « réserver » tout en bas de la recherche : l'ensemble des notices sélectionnées seront alors réservées.

| Sélection              | Nouveauté     Titre(s)   :   Einaudi sound (The)     Auteur(s)   :   Einaudi, Ludovico (1955)     Editeur(s)   :   Warner Music     Date édition   :   2019 |          |    |
|------------------------|----------------------------------------------------------------------------------------------------|----------|----|
|                        |                                                                                                    | Réserver | Li |
|                        | Feral roots<br>አአአአአን o vote                                                                                                    |          |    |
|                        | Nouveauté     Titre(s)   : Feral roots     Auteur(s)   : Rival Sons     Editeur(s)   : Warner Music     Date édition   : 2019                               |          |    |
|                        |                                                                                                    | Réserver | L  |
| STANWOR                | So what ?<br>፟፟፟፟፟፟፟፟፟፟፟፟፟<br>አ፟፟፟፟፟፟፟፟፟፟፟፟አ፟፟፟<br>እ                                                                                                    |          |    |
| ♥<br>♥<br>Ø Disponible | Notweate   Titre(s) : So what ?   Auteur(s) : While She Sleeps   Editeur(s) : Universal Music France S.a   Date édition : 2019                              |          |    |
|                        |                                                                                                    | Réserver | L  |
| Tout sélectionner      | <b>K ≪</b> 1 2 3 4                                                                                                    | 678910   | )  |

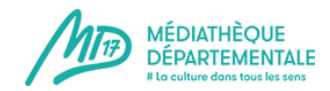

#### 3) J'entre dans une notice, et je retrouve là-aussi le bouton « réserver ».

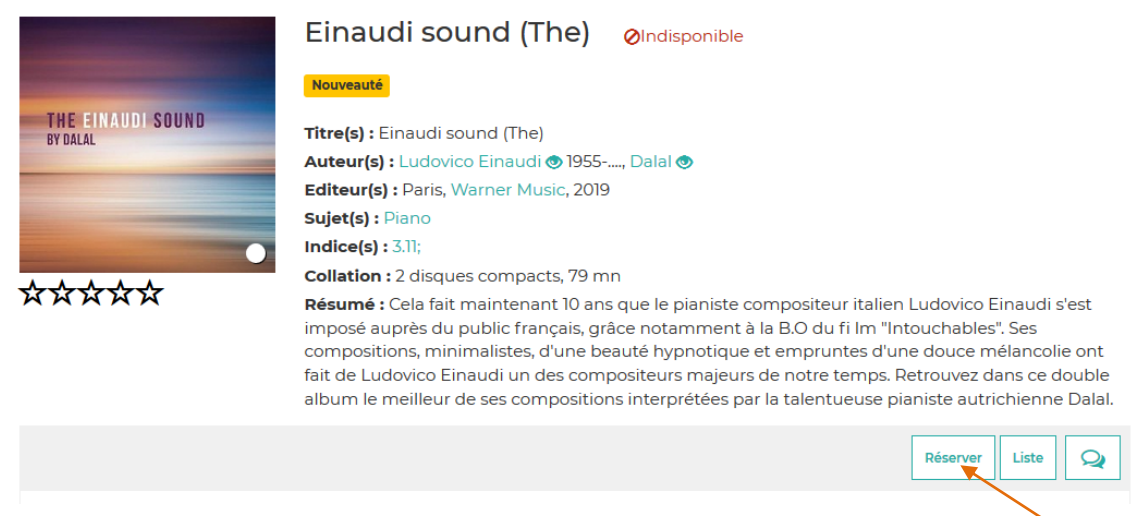

Note importante : veuillez réserver uniquement le 1er tome d'une série, ne pas réserver la fin d'une série ou des tomes individuels.

### Pour gérer mes réservations :

Je clique alors sur « Mon compte » et entre dans l'onglet « Mes réservations » :

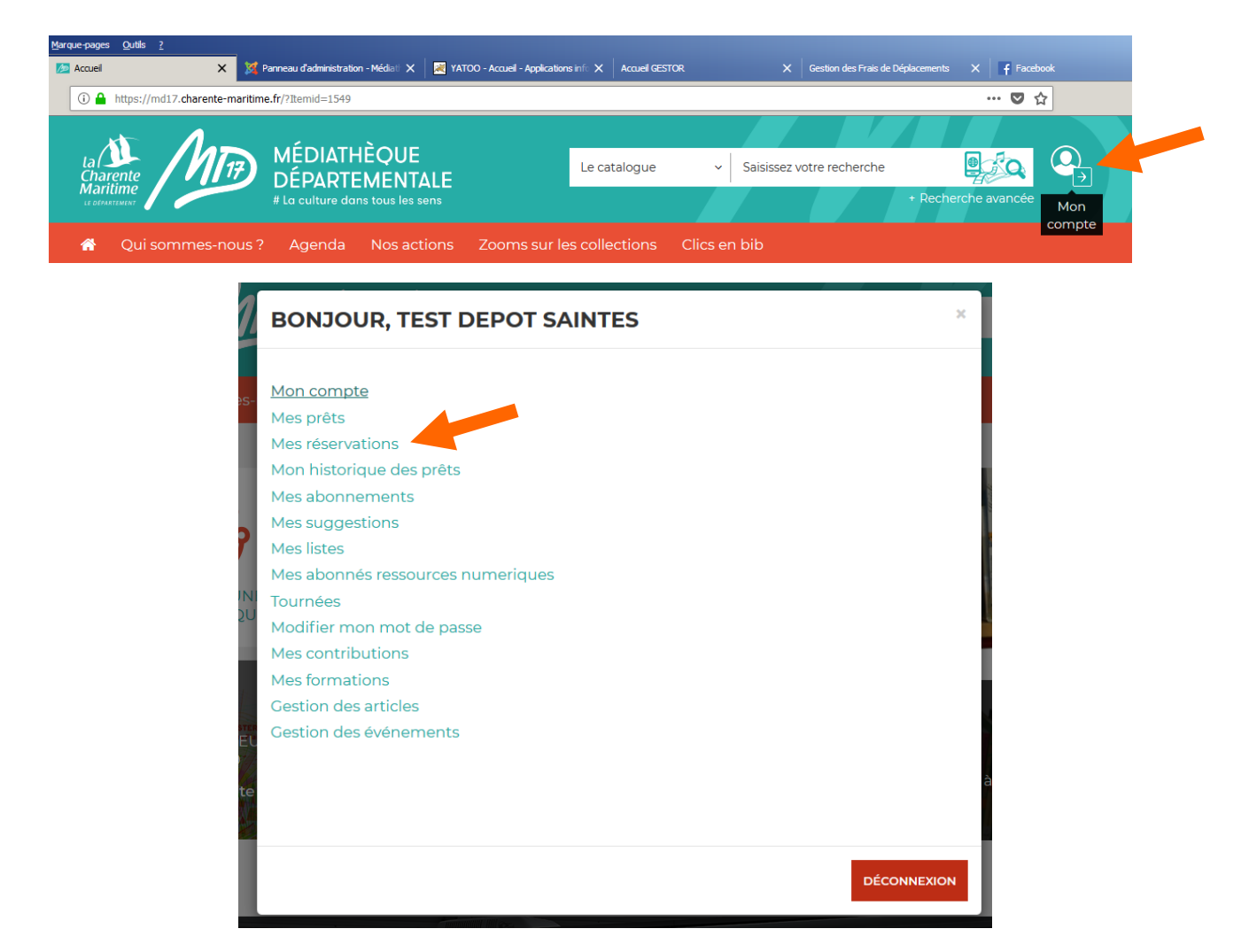

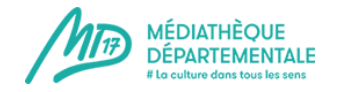

Je peux à présent :

- **1** Afficher 5, 10,15, ... ou toutes mes réservations.
- 2 Trier mes réservations par titre, auteur, date de réservation, date de fin, date limite, situation ou support.
- 3 Trier mes réservations par ordre croissant ou décroissant.
- 4 On m'indique le nombre total de mes réservations.
- 5 Je peux connaître mon rang parmi les réservataires.
- 6 Je peux supprimer ma réservation en un clic grâce à l'icône « poubelle » à gauche sur la ligne de la notice concernée.

|   | M                          | MES RÉSERVATIONS |            |                            |                              |                        |                        |                |                       | ٥                       | 0 |
|---|----------------------------|------------------|------------|----------------------------|------------------------------|------------------------|------------------------|----------------|-----------------------|-------------------------|---|
| 1 | 10                         |                  | - 2        | - Trier par -              | 3 Croissa                    | nt 🔻                   |                        |                |                       |                         |   |
| 4 | 4 Vous avez 3 réservations |                  |            |                            |                              |                        |                        |                |                       |                         |   |
|   |                            | Code<br>barre    | Cote       | Titre                      | Auteur                       | Situation<br>(attente) | Date de<br>réservation | Date<br>limite | Nbre do<br>réservés 5 | Rang du<br>réservataire |   |
|   | Ô                          |                  | A RID<br>P | <u>Platipuce</u>           | Riddell, Chris               |                        | 14/06/2019             |                |                       | 1                       |   |
|   | Ô                          |                  | 8 PAR      | <u>Divinidylle</u><br>[cd] | Paradis, Vanessa<br>(1972)   |                        | 11/06/2019             |                |                       |                         |   |
| 6 | Ô                          |                  |            | <u>Pietra viva</u>         | Récondo, Léonor<br>de (1976) |                        | 06/06/2019             |                |                       |                         |   |
|   | Lég                        | ende : Rés       | servation  | sur le catalog             | gue en ligne Rése            | ervation affectée      | Réservation en tran    | sit Rése       | rvation demandé       | ée                      |   |

En bleu s'affichent vos réservations effectuées depuis la mise en place du nouveau site de la MD17 (en blanc/sans couleur celles effectuées avant la mise en place du nouveau site).

En vert : réservation affectée, elle arrivera avec le prochain SLEM.

En orange : vos réservations sont en cours d'acheminement jusqu'à votre bibliothèque.

En bleu foncé : ne pas tenir compte de cette donnée.